# 配置RV系列路由器的基本無線設定

#### 目標

無線網路是通過無線電波傳送資訊來運行的,與有線網路相比,無線電波更容易受到入侵者的 攻擊。您可以通過配置路由器的基本無線設定,採取以下步驟來使網路更安全。RV系列路由 器為您提供四個預設服務集識別符號(SSID),它們使用相同的預設密碼,可以自定義這些密碼 以提高網路安全性。

本文旨在展示如何配置RV系列路由器的基本無線設定。

### 適用裝置

• RV系列

#### 軟體版本

- 1.0.3.16 RV130W
- 1.0.0.17 RV132W
- 1.0.0.21 RV134W

#### 配置基本無線設定

步驟1.登入到基於Web的實用程式,然後選擇Wireless > Basic Settings。

附註:本文中的影象來自RV130W路由器。選單選項可能因裝置而異。

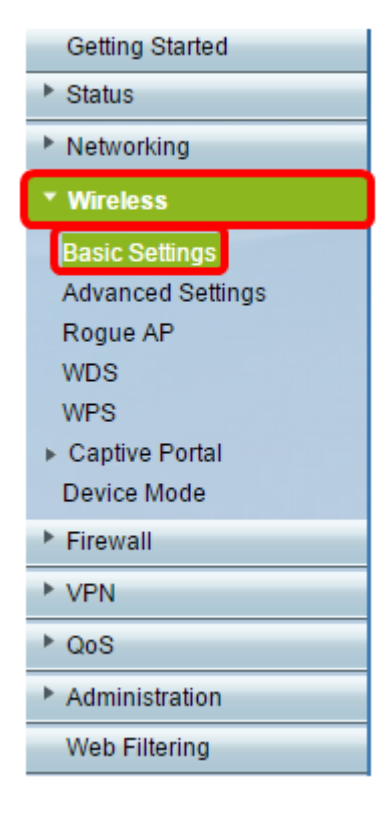

步驟2.確保選中**Enable** Radio覈取方塊以啟用無線網路。預設情況下,此選項處於選中狀態 ,但RV134W的5G基本設定區域上的無線電不處於選中狀態。選中RV134W的5G Basic Settings上的Enable Radio覈取方塊可允許與您的無線 — AC相容客戶端裝置進行無線 — AC連線。此外,RV132W和RV134W還配備了一個用於無線無線電的物理開關,該開關位於USB埠和路由器背面的「重置」按鈕之間。它必須處於ON位置才能處理此頁面。

| Basic Settings           |                |
|--------------------------|----------------|
| Radio:                   | Enable         |
| Wireless Network Mode:   | B/G/N-Mixed ▼  |
| Wireless Band Selection: | 20MHz 20/40MHz |
| Wireless Channel:        | Auto 🔻         |
| AP Management VLAN:      | 1 🔻            |
| U-APSD (WMM Power Save): | Enable         |

步驟3.在Wireless Network Mode下拉式清單中選擇無線網路模式。

選項包括:

- B/G/N-Mixed 允許Wireless-B、Wireless-G和Wireless-N裝置連線到網路。選擇B/G/N-Mixed將允許一系列裝置連線到您的無線網路。
- •僅B 僅允許僅支援802.11b標準的裝置連線到網路。Wireless-B的最大原始資料速率為11 Mbit/s。此無線頻段上的裝置經常會遇到其它在2.4 GHz頻率範圍內運行的產品的干擾。
- G-Only 允許僅支援Wireless-G標準的裝置連線到網路。802.11g標準在2.4 GHz頻率範圍內 以54 Mbit/s的最大速率運行。
- 僅N 僅允許僅支援Wireless-N標準的裝置連線到網路。802.11n標準工作在2.4 GHz和5 GHz頻段。
- B/G-Mixed 允許支援802.11b和802.11g標準的裝置連線到網路。
- G/N-Mixed 允許支援802.11g和802.11n標準的裝置連線到網路。

**附註:**如果您的無線客戶端裝置在特定無線網路模式下運行,最好選擇該網路模式。例如,如 果您的無線裝置僅支援802.11N標準,則應從Wireless Network Mode下拉選單中選擇**N-Only** 。隨後,如果有一系列裝置運行在不同無線網路模式上,最好選擇混合網路模式選項之一。在 本示例中,選擇B/G/N-Mixed。

| Enable                      |
|-----------------------------|
| B/G/N-Mixed 🔻               |
| B/G/N-Mixed<br>B-Only 40MHz |
| G-Only<br>N-Only            |
| B/G-Mixed<br>G/N-Mixed      |
| Enable                      |
|                             |

如果您使用的是RV134W,可在5G基本設定區域配置其他無線設定,以便與您的無線 — AC相容無線客戶端裝置進行無線 — AC連線。此選項僅在RV134W上可用。

選項包括:

- 僅A 工作在5.725 GHz至5.850 GHz之間,最高支援54 Mbps。如果網路中只有Wireless-A裝置,請選擇此選項。
- N/AC-Mixed 如果網路中混合了Wireless-N和Wireless-AC裝置,請選擇此選項。
- A/N/AC-Mixed 如果網路中混合了Wireless-A、Wireless-N和Wireless-AC裝置,請選擇此選 項。這是RV134W的預設5G設定。

| 5G Basic Settings        |                                  |
|--------------------------|----------------------------------|
| Radio:                   | Enable                           |
| Wireless Network Mode:   | A/N/AC-Mixed                     |
| Wireless Channel Width:  | A-Only<br>N/AC-Mixed MHz   80MHz |
| Wireless Channel:        | A/N/AC-Mixed                     |
| U-APSD (WMM Power Save): | Enable                           |
|                          |                                  |

步驟4.如果在步驟3中選擇了B/G/N-Mixed、N-Only或G/N-Mixed,請選擇網路上的無線頻寬。 否則,請繼續步驟5。

對於RV130W和RV132W,您可以在Wireless Band Selection下選擇無線頻段。選項包括:

- 20MHz 可與B/G/N混合、G/N混合和N僅網路模式配合使用,但吞吐量可能較低。
- 20/40MHz 允許路由器在20MHz和40MHz之間自動切換20MHz和40MHz。它有更好的吞吐 量,但是不如20MHz穩定。

附註:在此示例中,選擇20MHz。

| Basic Settings           |                |
|--------------------------|----------------|
| Radio:                   | Enable         |
| Wireless Network Mode:   | B/G/N-Mixed ▼  |
| Wireless Band Selection: | 20MHz 20/40MHz |
| Wireless Channel:        | Auto 🔻         |
| AP Management VLAN:      | 1 🔻            |
| U-APSD (WMM Power Save): | Enable         |
|                          |                |

在RV134W上,您可以在Wireless Channel Width下選擇無線頻段。選項包括:

- 20MHz 可與B/G/N混合、G/N混合和N僅網路模式配合使用,但吞吐量可能較低。
- 20/40MHz 允許路由器在20MHz和40MHz之間自動切換20MHz和40MHz。它有更好的吞吐 量,但是不如20MHz穩定。
- 80MHz 這是RV134W的預設設定。它用於無線 AC模式的最佳吞吐量。

附註:在此範例中,選擇20/40MHz。

| 5G Basic Settings        |                |
|--------------------------|----------------|
| Radio:                   | Enable         |
| Wireless Network Mode:   | A/N/AC-Mixed ▼ |
| Wireless Channel Width:  | ○ 20MHz        |
| Wireless Channel:        | Auto 🔻         |
| U-APSD (WMM Power Save): | Enable         |

<u>步驟5.</u> 在「Wireless Channel」下拉選單中,選擇無線通道。如果您不確定使用哪個通道,請 選擇1-2.412 GHZ或11-2.462 GHz。

**附註:**選擇Auto(自動)允許路由器自動將無線頻率更改為最暢通的通道。如果您的網路在 2.4 GHz頻率上有很多裝置,建議選擇通道1-2.412 GHz或11-2.462 GHz。大多數消費級接入 點預設為通道6。選擇1-2.412 GHz或11-2.462 GHz可消除裝置之間的潛在干擾。通道在頻率 範圍和速度上略有變化。如果選擇較低的頻率,無線範圍會較長,但速度會較慢。如果頻率較 高,無線範圍較短,但速度較快。在本例中,無線通道保留在Auto(也是預設設定)。

|  | Basic Settings           | 5         |          |                            |              |  |  |
|--|--------------------------|-----------|----------|----------------------------|--------------|--|--|
|  | Radio:                   |           | 1        | Enable                     |              |  |  |
|  | Wireless Network         | Mode:     | E        | 3/G/N-Mixed ▼              | ]            |  |  |
|  | Wireless Band Selection: |           |          | 20MHz 20/40MHz             |              |  |  |
|  | Wireless Channel:        |           |          | Auto y                     |              |  |  |
|  | AP Management VLAN:      |           |          | Auto<br>1-2.412 0HZ        |              |  |  |
|  | U-APSD (WMM Power Save): |           |          | -2.417 GHZ<br>-2.422 GHZ   |              |  |  |
|  |                          |           | 4        | -2.427 GHZ                 |              |  |  |
|  | Wireless Table           |           | 6        | -2.432 GHZ                 |              |  |  |
|  | Enable SSID              | SSID Name | s 7<br>8 | -2.442 GHZ<br>-2.447 GHZ   | ecurity Mode |  |  |
|  |                          | ciscosb1  | 9        | 0-2.452 GHZ<br>0-2.457 GHZ | sabled       |  |  |
|  | OFF)                     | ciscosb2  | 1        | 1-2.462 GHZ                | Disabled     |  |  |

如果要在RV134W的5G基本設定上設定通道,則可以選擇36-5.180GHz到161-5.805GHz。

| ţ | 5G Basi    | c Settings      |              |  |                  |                            |       |
|---|------------|-----------------|--------------|--|------------------|----------------------------|-------|
| l | Radio:     |                 |              |  |                  | Enable                     |       |
| l | Wireless N | A/N/AC-Mixed V  | ]            |  |                  |                            |       |
| l | Wireless ( | Channel Width:  |              |  |                  | O 20MHz 🖲 20/4             | OMH:  |
| l | Wireless ( | Channel:        |              |  |                  | Auto 🔻                     | 1     |
|   |            | WMM Dowor Sove  | .).·         |  |                  | Auto                       |       |
|   | U-AFSD (   | WWWW Fower Save | :).          |  |                  | 40-5.200GHz                |       |
|   |            |                 |              |  |                  | 44-5.220GHz                |       |
|   | Wireles    | s Table         |              |  |                  | 48-5.240GHz                |       |
|   |            | Enable SSID     | SSID Name    |  | SSID Broadca     | 52-5.260GHz<br>56-5.280GHz | е     |
|   |            |                 | ciscosb1_5G  |  |                  | 60-5.300GHz                | al    |
|   |            | OFF             | ciscosb2_5G  |  | <b>a</b>         | 100-5.500GHz               |       |
|   |            | OFF             | ciscosb3_5G  |  | I.               | 104-5.520GHz               |       |
|   |            | OFF)            | ciscosb4_5G  |  |                  | 112-5.560GHz               |       |
|   | Edi        | t Edit S        | ecurity Mode |  | Edit MAC Filteri | 132-5.660GHz               | of Da |
|   |            |                 |              |  |                  | 136-5.680GHz               |       |
| L |            |                 |              |  |                  | 149-5.745GHz               |       |
| Γ | Save       | Cancel          | ]            |  |                  | 153-5.765GHz               |       |
| L |            |                 |              |  |                  | 157-5.785GHz               |       |
|   |            |                 |              |  |                  | 161-5.805GHz               |       |

步驟6.(可選)在「AP Management VLAN」下拉式清單中,選擇將用於訪問裝置的基於 Web的實用程式的所需的虛擬區域網(VLAN)。只有此VLAN ID才能管理裝置。

#### 附註:此選項僅在RV130W上可用。

| Basic Settings           |                    |  |  |  |  |  |
|--------------------------|--------------------|--|--|--|--|--|
| _                        |                    |  |  |  |  |  |
| Radio:                   | Enable             |  |  |  |  |  |
| Wireless Network Mode:   | B/G/N-Mixed ▼      |  |  |  |  |  |
| Wireless Band Selection: | ● 20MHz ○ 20/40MHz |  |  |  |  |  |
| Wireless Channel:        | Auto 🔻             |  |  |  |  |  |
| AP Management VLAN:      | 1 🔻                |  |  |  |  |  |
| U-APSD (WMM Power Save): | Enable             |  |  |  |  |  |
|                          |                    |  |  |  |  |  |

步驟7.(可選)選中U-APSD(WMM節能)區域中的**Enable**覈取方塊,以啟用未計畫的自動 節能交付(U-APSD)功能。U-APSD是一種節能方案,針對即時應用(例如使用網際網路協定語 音(VoIP)和通過WLAN傳輸全雙工資料)進行了最佳化。通過將傳出IP流量分類為語音資料,這 些型別的應用程式可以延長電池壽命並最小化傳輸延遲。

附註:在此示例中,禁用U-APSD(WMM節能)。但是,預設情況下啟用此選項。

| Basic Settings           |                |
|--------------------------|----------------|
| Radio:                   | Enable         |
| Wireless Network Mode:   | B/G/N-Mixed ▼  |
| Wireless Band Selection: | 20MHz 20/40MHz |
| Wireless Channel:        | Auto 🔻         |
| AP Management VLAN:      | 1 🔻            |
| U-APSD (WMM Power Save): | Enable         |

步驟8.按一下「Save」。

# 更改無線網路名稱或SSID

步驟9.在Wireless Table區域中,選中與您要配置的SSID對應的框。您可以同時編輯多個 SSID。

附註:在本示例中,只編輯ciscosb1 SSID。

| W                       | Wireless Table |           |                |                  |            |           |                                |  |  |  |
|-------------------------|----------------|-----------|----------------|------------------|------------|-----------|--------------------------------|--|--|--|
|                         | Enable SSID    | SSID Name | SSID Broadcast | Security Mode    | MAC Filter | VLAN      | Wireless Isolatio<br>with SSID |  |  |  |
|                         |                | ciscosb1  |                | Disabled         | Disabled   | 1         |                                |  |  |  |
|                         | OFF)           | ciscosb2  |                | Disabled         | Disabled   | 1         |                                |  |  |  |
|                         | OFF)           | ciscosb3  |                | Disabled         | Disabled   | 1         |                                |  |  |  |
|                         | OFF)           | ciscosb4  |                | Disabled         | Disabled   | 1         |                                |  |  |  |
| Edit Edit Security Mode |                |           |                | Edit MAC Filteri | ng         | Time of I | Day Access                     |  |  |  |

步驟10.按一下Edit修改SSID。

| W | Wireless Table |                        |                |                    |            |      |                                |  |  |  |
|---|----------------|------------------------|----------------|--------------------|------------|------|--------------------------------|--|--|--|
|   | Enable SSID    | SSID Name              | SSID Broadcast | Security Mode      | MAC Filter | VLAN | Wireless Isolatio<br>with SSID |  |  |  |
| • |                | ciscosb1               |                | Disabled           | Disabled   | 1    |                                |  |  |  |
|   | OFF            | ciscosb2               |                | Disabled           | Disabled   | 1    |                                |  |  |  |
|   | OFF            | ciscosb3               |                | Disabled           | Disabled   | 1    |                                |  |  |  |
|   | OFF            | ciscosb4               |                | Disabled           | Disabled   | 1    |                                |  |  |  |
| Г | Edit           | lit Edit Security Mode |                | Edit MAC Filtering |            |      | Time of Day Access             |  |  |  |

步驟11.通過將交換機切換為ON來啟用或禁用所需的SSID。第一個SSID的預設設定是ON,但 其餘SSID的預設設定是OFF。

附註:在本示例中,使用第一個SSID。

| W | Wireless Table                                                                        |           |                |               |            |      |                                |  |  |
|---|---------------------------------------------------------------------------------------|-----------|----------------|---------------|------------|------|--------------------------------|--|--|
|   | Enable SSID                                                                           | SSID Name | SSID Broadcast | Security Mode | MAC Filter | VLAN | Wireless Isolatio<br>with SSID |  |  |
| V |                                                                                       | ciscosb1  | •              | Disabled      | Disabled   | 1    |                                |  |  |
|   | OFF)                                                                                  | ciscosb2  |                | Disabled      | Disabled   | 1    |                                |  |  |
|   | OFF)                                                                                  | ciscosb3  |                | Disabled      | Disabled   | 1    |                                |  |  |
|   | OFF)                                                                                  | ciscosb4  |                | Disabled      | Disabled   | 1    |                                |  |  |
|   | Edit         Edit Security Mode         Edit MAC Filtering         Time of Day Access |           |                |               |            |      | Day Access                     |  |  |

步驟12.在SSID Name欄位中更改SSID的預設名稱。

附註:在本示例中,SSID名稱更改為Network\_Find。

| W | Wireless Table |                    |                |               |             |        |  |  |  |  |
|---|----------------|--------------------|----------------|---------------|-------------|--------|--|--|--|--|
|   | Enable SSID    | SSID Name          | SSID Broadcast | Security Mode | MAC Filter  |        |  |  |  |  |
|   |                | Network_Find       |                | Disabled      | Disabled    | 1      |  |  |  |  |
|   | OFF)           | ciscosb2           |                | Disabled      | Disabled    |        |  |  |  |  |
|   | OFF)           | ciscosb3           |                | Disabled      | Disabled    |        |  |  |  |  |
|   | OFF)           | ciscosb4           |                | Disabled      | Disabled    |        |  |  |  |  |
|   | Edit           | Edit Security Mode | Edit MAC Filt  | ering         | Time of Day | Access |  |  |  |  |

步驟13.(可選)如果您希望您的SSID對無線客戶端裝置可見,請選中SSID Broadcast列下的 覈取方塊。

| W | Wireless Table |                    |                |               |                    |  |  |  |  |  |
|---|----------------|--------------------|----------------|---------------|--------------------|--|--|--|--|--|
|   | Enable SSID    | SSID Name          | SSID Broadcast | Security Mode | MAC Filter         |  |  |  |  |  |
|   |                | Network_Find       |                | Disabled      | Disabled 1         |  |  |  |  |  |
|   | OFF)           | ciscosb2           |                | Disabled      | Disabled           |  |  |  |  |  |
|   | OFF)           | ciscosb3           |                | Disabled      | Disabled           |  |  |  |  |  |
|   | OFF)           | ciscosb4           |                | Disabled      | Disabled           |  |  |  |  |  |
|   | Edit           | Edit Security Mode | Edit MAC Filt  | ering         | Time of Day Access |  |  |  |  |  |

步驟14.按一下「Save」。

|   | w                       | Wireless Table |                    |                |                    |            |   |      |  |  |
|---|-------------------------|----------------|--------------------|----------------|--------------------|------------|---|------|--|--|
|   |                         | Enable SSID    | SSID Name          | SSID Broadcast | Security Mode      | MAC Filter |   | VLAN |  |  |
|   | •                       | (ON )          | Network Find       |                | Disabled           | Disabled   | 1 | •    |  |  |
|   |                         | OFF)           | ciscosb2           |                | Disabled           | Disabled   |   | 1    |  |  |
|   |                         | OFF)           | ciscosb3           |                | Disabled           | Disabled   |   | 1    |  |  |
|   |                         | OFF)           | ciscosb4           |                | Disabled           | Disabled   |   | 1    |  |  |
|   | Edit Edit Security Mode |                | Edit MAC Filtering |                | Time of Day Access |            | ] |      |  |  |
| Ľ | · · · · · ·             |                |                    |                |                    |            |   |      |  |  |
| C | S                       | Save           | Cancel             |                |                    |            |   |      |  |  |

## 配置無線安全

步驟15.在Wireless Table區域中,選中與您要配置的SSID對應的框。

附註:在此示例中,編輯Network\_Find SSID。

|   | W                       | ireless Table |              |                |                  |            |           |                             |
|---|-------------------------|---------------|--------------|----------------|------------------|------------|-----------|-----------------------------|
| ( |                         | Enable SSID   | SSID Name    | SSID Broadcast | Security Mode    | MAC Filter | VLAN      | Wireless Isola<br>with SSIE |
| ( | ~                       |               | Network_Find |                | Disabled         | Disabled   | 1         |                             |
| ( |                         | OFF           | ciscosb2     |                | Disabled         | Disabled   | 1         |                             |
| ( |                         | OFF           | ciscosb3     |                | Disabled         | Disabled   | 1         |                             |
| ( |                         | OFF           | ciscosb4     |                | Disabled         | Disabled   | 1         |                             |
|   | Edit Edit Security Mode |               |              |                | Edit MAC Filteri | ng         | Time of I | Day Access                  |
|   |                         |               |              |                |                  |            |           |                             |
|   | Save Cancel             |               |              |                |                  |            |           |                             |

步驟16.按一下「Edit Security Mode」。

|                         | Enable SSID | SSID Name    | SSID Broadcast | Security Mode    | MAC Filter | VLAN      | Wireless Isola<br>with SSIE |
|-------------------------|-------------|--------------|----------------|------------------|------------|-----------|-----------------------------|
| •                       |             | Network_Find | <b>V</b>       | Disabled         | Disabled   | 1         |                             |
|                         | OFF)        | ciscosb2     |                | Disabled         | Disabled   | 1         |                             |
|                         | OFF)        | ciscosb3     |                | Disabled         | Disabled   | 1         |                             |
|                         | OFF         | ciscosb4     |                | Disabled         | Disabled   | 1         |                             |
| Edit Edit Security Mode |             |              | y Mode         | Edit MAC Filteri | ng         | Time of l | Day Access                  |
|                         |             |              |                |                  |            |           |                             |

步驟17.從下拉選單中選擇需要編輯的SSID。

附註:在本示例中,選擇了Network\_Find。

| Security Settings |              |  |  |  |  |
|-------------------|--------------|--|--|--|--|
| Select SSID:      | Network Find |  |  |  |  |
| Security Mode:    | CISCOSD1_5G  |  |  |  |  |
| Save              | Cancel Back  |  |  |  |  |

步驟18.從下拉選單中選擇Security Mode。

|   | Security Settings |                                          |                                   |  |  |  |  |
|---|-------------------|------------------------------------------|-----------------------------------|--|--|--|--|
|   | Select SSID:      | Network_Find ▼                           |                                   |  |  |  |  |
|   | Security Mode:    | WPA2-Personal                            | l                                 |  |  |  |  |
|   | Encryption:       | Disabled<br>WEP                          |                                   |  |  |  |  |
|   | Security Key:     | WPA-Personal<br>WPA-Enterprise           | Secure                            |  |  |  |  |
|   | Unmask Password:  | WPA2-Personal                            | )                                 |  |  |  |  |
|   | Key Renewal:      | WPA2-Enterprise<br>WPA2-Enterprise Mixed | Range: 600 - 7200, Default: 3600) |  |  |  |  |
| [ | Save Can          | cel Back                                 |                                   |  |  |  |  |

選項包括:

- •已禁用 這是預設設定。如果選擇「禁用」,無線網路將處於不安全狀態,因此具有無線客戶 端裝置的任何人都可以輕鬆連線到網路。
- WEP 有線等效保護(WEP)是一種傳統安全型別。從A到F的字母和數字0到9的組合可以用於 這種型別的安全。
- WPA 個人 Wi-Fi保護訪問 個人(WPA 個人)是一種比WEP更安全的安全型別,但 更適用於家庭環境。它使用臨時金鑰完整性協定(TKIP)密碼來保護無線網路。雖然是舊版安全 模式,但它允許您在使用WPA-Personal設定密碼時最多使用64個字母和數字的組合。 RV132W和RV134W不提供此選項。
- WPA 企業 通常在企業網路中使用。它需要遠端身份驗證撥入使用者服務(RADIUS)來完 成此型別的無線安全設定。RV132W和RV134W不提供此選項。
- WPA2 個人 WPA2是WPA的更新版本。它使用高級加密標準(AES)密碼來保護無線網路。與「WPA 個人」類似,「WPA2 個人」使用區分大小寫的字母和數字組合作為密碼。 建議使用此安全型別。
- WPA2-Personal Mixed 允許路由器容納同時支援WPA和WPA2的無線客戶端裝置。
- WPA2 企業 與WPA 企業類似,這通常用於企業網路。它需要RADIUS才能完成此型別 的無線安全設定。
- WPA2 企業混合 此安全型別也需要RADIUS,通常在辦公室環境中使用。

**附註:**選擇無線安全時,路由器會自動選擇加密並生成隨機字母數位密碼。在本示例中,選擇 了WPA2-Personal。

| Security Settings                              |                                                                     |  |  |  |  |
|------------------------------------------------|---------------------------------------------------------------------|--|--|--|--|
| Select SSID:                                   | Network_Find                                                        |  |  |  |  |
| Security Mode:<br>Encryption:<br>Security Key: | WPA2-Personal  AES AD4121D3b195A104F57D7fAFA7 Strong                |  |  |  |  |
| Unmask Password:<br>Key Renewal:               | <ul> <li>3600 Seconds (Range: 600 - 7200, Default: 3600)</li> </ul> |  |  |  |  |
| Save Car                                       | Back                                                                |  |  |  |  |

步驟19.選中Unmask Password覈取方塊以純文字檔案顯示安全金鑰。

**附註:**這將成為您的無線密碼。注意此密碼,因為無線連線到網路時需要此密碼。密碼區分大 小寫。您可以根據自己的喜好更改密碼。

| Security Setting | js                                              |
|------------------|-------------------------------------------------|
| Select SSID:     | Network_Find                                    |
| Security Mode:   | WPA2-Personal                                   |
| Encryption:      | AES                                             |
| Security Key:    | AD4121D3b195A104F57D7fAFA7 Strong               |
| Unmask Password: |                                                 |
| Key Renewal:     | 3600 Seconds (Range: 600 - 7200, Default: 3600) |
| Save Ca          | ncel Back                                       |

步驟20。(可選)在Key Renewal欄位中設定金鑰續訂值。預設值為 3600。

| Security Settings             |                                                 |  |  |  |  |
|-------------------------------|-------------------------------------------------|--|--|--|--|
| Select SSID:                  | Network_Find                                    |  |  |  |  |
| Security Mode:<br>Encryption: | WPA2-Personal  AES                              |  |  |  |  |
| Security Key:                 | AD4121D3b195A104F57D7fAFA7                      |  |  |  |  |
| Unmask Password:              |                                                 |  |  |  |  |
| Key Renewal:                  | 3600 Seconds (Range: 600 - 7200, Default: 3600) |  |  |  |  |
| Save Ca                       | ncel Back                                       |  |  |  |  |

步驟21.按一下「Saveto」,儲存設定並返回「Basic Settings」頁面。

| Security Settings |                                                 |  |  |  |  |
|-------------------|-------------------------------------------------|--|--|--|--|
| Select SSID:      | Network_Find                                    |  |  |  |  |
| Security Mode:    | WPA2-Personal                                   |  |  |  |  |
| Encryption:       | AES                                             |  |  |  |  |
| Security Key:     | AD4121D3b195A104F57D7fAFA7                      |  |  |  |  |
| Unmask Password:  |                                                 |  |  |  |  |
| Key Renewal:      | 3600 Seconds (Range: 600 - 7200, Default: 3600) |  |  |  |  |
| Save Ca           | ncel Back                                       |  |  |  |  |

### 編輯MAC過濾

步驟22.在RV132W或RV134W路由器上設定介質訪問控制(MAC)過濾。有關說明,請按一下 此處。如果您使用的是RV130W,請按一下<u>此處</u>瞭解方法。

附註:在此範例中,MAC Filter處於停用狀態。

| Wi | ireless Table                              |              |                |               |            |           |                             |
|----|--------------------------------------------|--------------|----------------|---------------|------------|-----------|-----------------------------|
|    | Enable SSID                                | SSID Name    | SSID Broadcast | Security Mode | MAC Filter | VLAN      | Wireless Isola<br>with SSID |
| V  |                                            | Network_Find |                | Disabled      | Disabled   | 1         |                             |
|    | OFF)                                       | ciscosb2     |                | Disabled      | Disabled   | 1         |                             |
|    | OFF)                                       | ciscosb3     |                | Disabled      | Disabled   | 1         |                             |
|    | OFF)                                       | ciscosb4     |                | Disabled      | Disabled   | 1         |                             |
|    | Edit Edit Security Mode Edit MAC Filtering |              |                |               |            | Time of I | Day Access                  |
|    |                                            |              |                |               |            |           |                             |
| S  | Save Cancel                                |              |                |               |            |           |                             |

# 配置VLAN成員資格

步驟23.在Wireless Table區域中,選中與您要配置的SSID對應的框。

| <b>附註</b> :在本示例中 | ,只編輯Network_ | _Find SSID。 |
|------------------|--------------|-------------|
|------------------|--------------|-------------|

|   |      |              | SSID DIVAUCASI | Security Mode     | MAC Filter | VLAN      | with SSID  |
|---|------|--------------|----------------|-------------------|------------|-----------|------------|
| ۷ |      | Network_Find |                | WPA2-Personal     | Disabled   | 1         |            |
|   | OFF) | ciscosb2     |                | Disabled          | Disabled   | 1         |            |
|   | OFF) | ciscosb3     |                | Disabled          | Disabled   | 1         |            |
|   | OFF  | ciscosb4     |                | Disabled          | Disabled   | 1         |            |
|   | Edit | Edit Securit | y Mode         | Edit MAC Filterin | ng         | Time of [ | Day Access |

步驟24.選擇與SSID關聯的VLAN。如果要建立其他VLAN,請按一下這裡。

附註:在本例中,它保留預設設定VLAN 1。

| w  | ireless Table |                    |                |               |             |              |
|----|---------------|--------------------|----------------|---------------|-------------|--------------|
|    | Enable SSID   | SSID Name          | SSID Broadcast | Security Mode | MAC Filter  | VLAN         |
|    | ON D          | Network_Find       | 2              | WPA2-Personal | Disabled    | 1 🔹          |
|    | OFF)          | ciscosb2           |                | Disabled      | Disabled    | 4            |
|    | OFF)          | ciscosb3           |                | Disabled      | Disabled    | Add new VLAN |
|    | OFF)          | ciscosb4           |                | Disabled      | Disabled    | 1            |
|    | Edit          | Edit Security Mode | Edit MAC Filt  | ering         | Time of Day | / Access     |
|    |               |                    |                |               |             |              |
| \$ | Save          | Cancel             |                |               |             |              |

步驟25.按一下**「Save**」。

# 使用SSID啟用無線隔離

步驟26.在Wireless Table區域中, 選中與您要配置的SSID對應的框。

步驟27.(可選)選中Wireless Isolation with SSID列下的覈取方塊以啟用該功能。啟用無線隔 離後,連線到同一SSID的客戶端將無法ping通彼此。預設情況下禁用此功能。在本示例中 ,使用SSID的無線隔離處於禁用狀態。

| Wireless Isolation<br>with SSID | wмм | Max Associated clients | WPS | Captive Portal<br>Portal Profile | Enable |
|---------------------------------|-----|------------------------|-----|----------------------------------|--------|
| 0                               |     | 10                     |     | Please select a Profile 🔹 🔻      |        |
|                                 | 1   | 0                      |     | Please select a Profile 🔹 🔻      |        |
|                                 | 1   | 0                      |     | Please select a Profile 🔹 🔻      |        |
|                                 | 1   | 0                      |     | Please select a Profile 🔹 🔻      |        |
| Edit WPS                        |     |                        |     |                                  |        |

步驟28.(可選)選中WMM列下的覈取方塊以啟用Wi-Fi多媒體(WMM)。 此功能允許您為不同 型別的流量分配不同的處理優先順序。您可以配置服務品質(QoS),以便為不同的應用程式、 使用者或資料流提供不同的優先順序和效能級別。

| Wireless Isolation<br>with SSID | wмм | Max Associated clients | WPS | Captive Portal<br>Portal Profile | Enable |
|---------------------------------|-----|------------------------|-----|----------------------------------|--------|
|                                 |     | 10                     |     | Please select a Profile 🔹 🔻      |        |
|                                 |     | 0                      |     | Please select a Profile 🔹        |        |
|                                 | 1   | 0                      |     | Please select a Profile 🔹 🔻      |        |
|                                 | 1   | 0                      |     | Please select a Profile 🔹 🔻      |        |
| Edit WPS                        |     |                        |     |                                  |        |

步驟29。(可選)在*Max Associated* clients欄位中,選擇可以連線到所選無線網路的最大客 戶端數量。RV130W上最多允許64個無線客戶端。RV132W最多支援50個併發客戶端,而 RV134W最多支援100個併發客戶端。

附註:在此示例中,「最大關聯客戶端」設定為10。

| Wireless Isolation | WMM       | May Associated alights  | MPS  | Captive Portal              |        |  |
|--------------------|-----------|-------------------------|------|-----------------------------|--------|--|
| with SSID          | V VIVIIVI | Max Associated citerits | wi S | Portal Profile              | Enable |  |
| •                  |           | 10                      |      | Please select a Profile 🔹 🔻 |        |  |
|                    |           | 0                       |      | Please select a Profile 🔹   |        |  |
|                    | 1         | 0                       |      | Please select a Profile 🔹 🔻 |        |  |
|                    |           | 0                       |      | Please select a Profile 🔹   |        |  |
| Edit WPS           |           |                         |      |                             |        |  |

步驟30。(可選)選中WPS列下的覈取方塊,將裝置上的Wi-Fi Protected Setup(WPS)資訊

| Wireless Isolation<br>with SSID | WMM | Max Associated clients | WPS     | Captive Portal<br>Portal Profile Ena | able |
|---------------------------------|-----|------------------------|---------|--------------------------------------|------|
| •                               |     | 10                     | $\odot$ | Please select a Profile 🔹 🔹          |      |
|                                 | 1   | 0                      |         | Please select a Profile 🔹            | )    |
|                                 | 1   | 0                      |         | Please select a Profile 🔹            | )    |
|                                 | 1   | 0                      |         | Please select a Profile 🔹            | )    |
| Edit WPS                        |     |                        |         |                                      |      |

### 啟用強制網路門戶

步驟31.(可選)如果要為SSID啟用強制網路門戶功能,請在Captive Portal區域中選中 Enable覈取方塊。強制網路門戶將使用者轉移到某個門戶,以便在授予其訪問許可權之前登 入。這通常在商業中心、商場、咖啡廳、機場和其他提供公共無線Internet接入的地方實施。 此選項僅在RV130W上可用。

| Wireless Isolation | млала  | Max Associated clients | WDO  | Captive Portal              |        |  |
|--------------------|--------|------------------------|------|-----------------------------|--------|--|
| with SSID          | VIVIVI |                        | WF 5 | Portal Profile              | Enable |  |
|                    |        | 10                     |      | Please select a Profile 🔹 🔻 |        |  |
|                    | 1      | 0                      |      | Please select a Profile 🔹 🔻 |        |  |
|                    | 1      | 0                      |      | Please select a Profile 🔹 🔻 |        |  |
|                    | 1      | 0                      |      | Please select a Profile 🔹 🔻 |        |  |
| Edit WPS           |        |                        |      |                             |        |  |

步驟32.(可選)在Portal Profile下拉選單中選擇強制網路門戶配置檔案。

**附註:**在本示例中,選擇了PublicWebAccess門戶配置檔案。

| Wireless Isolation |          | May Associated client | WDO  | Captive Portal              |        |  |
|--------------------|----------|-----------------------|------|-----------------------------|--------|--|
| with SSID          | VVIVIIVI | Max Associated client | SVF3 | Portal Profile              | Enable |  |
|                    |          | 10                    |      | Please select a Profile 🔹 🔻 |        |  |
|                    |          |                       |      | Please select a Profile     |        |  |
|                    |          |                       |      | PublicWebAccess             |        |  |
|                    | 1        |                       | 0    | Create a new Portal Profile |        |  |
|                    | 1        |                       | 0    | Please select a Profile 🔹 🔻 |        |  |
| Edit WPS           |          |                       |      |                             |        |  |

步驟33.按一下Save以儲存組態。

| Edit | Edit Security Mode | Edit MAC Filtering | Time of Day Access |
|------|--------------------|--------------------|--------------------|
| Save | Cancel             |                    |                    |

#### 您應該會看到配置設定已成功儲存的確認消息。現在,無線表已使用新配置的網路進行更新。

| Basic Settings                                      |                          |                        |                             |        |                                  |   |        |  |
|-----------------------------------------------------|--------------------------|------------------------|-----------------------------|--------|----------------------------------|---|--------|--|
| Configuration settings have been saved successfully |                          |                        |                             |        |                                  |   |        |  |
| Radio:                                              |                          |                        | Enable                      |        |                                  |   |        |  |
| Wireless Network Mode:                              |                          | B/G                    | SN-Mixed •                  |        |                                  |   |        |  |
| Wireless Band Selection:                            |                          | ® 2                    | 20MHz 0 20/40MHz            |        |                                  |   |        |  |
| Wireless Channel:                                   | Wireless Channel: Auto   |                        |                             |        |                                  |   |        |  |
| AP Management VLAN:                                 |                          | 1.                     | •                           |        |                                  |   |        |  |
| U-APSD (WMM Power Save):                            |                          | - e                    | Enable                      |        |                                  |   |        |  |
| Wireless Table                                      |                          |                        |                             |        |                                  |   |        |  |
| Enable SSID SSID Name SSID Broadcast                | Security Mode MAC Filter | VLAN Wireless Isolatio | on WMM Max Associated clien | ts WPS | Captive Portal<br>Portal Profile |   | Enable |  |
| 🗹 💷 Network_Find 🗹                                  | WPA2-Personal Disabled   | 1 E                    | 2                           | 0 🗹    | PublicWirelessAccess             | • | 2      |  |
| Ciscosb2                                            | Disabled Disabled        | 1 🛛                    | 8                           | 0 🗐    | Please select a Profile          | ۲ | Θ      |  |
| ciscosb3                                            | Disabled Disabled        | 1                      | 2                           | 0      | Please select a Profile          | ۲ |        |  |
| ciscosb4                                            | Disabled Disabled        | 1 🗌                    | 2                           | 0      | Please select a Profile          | • |        |  |
| Edit Edit Security Mode                             | Edit MAC Filtering       | Time of Day Access     | Edit WPS                    |        |                                  |   |        |  |

#### 關於此翻譯

思科已使用電腦和人工技術翻譯本文件,讓全世界的使用者能夠以自己的語言理解支援內容。請注 意,即使是最佳機器翻譯,也不如專業譯者翻譯的內容準確。Cisco Systems, Inc. 對這些翻譯的準 確度概不負責,並建議一律查看原始英文文件(提供連結)。